## s[P10] - Procédure de mise à jour de l'APF ou remplacement de la carte

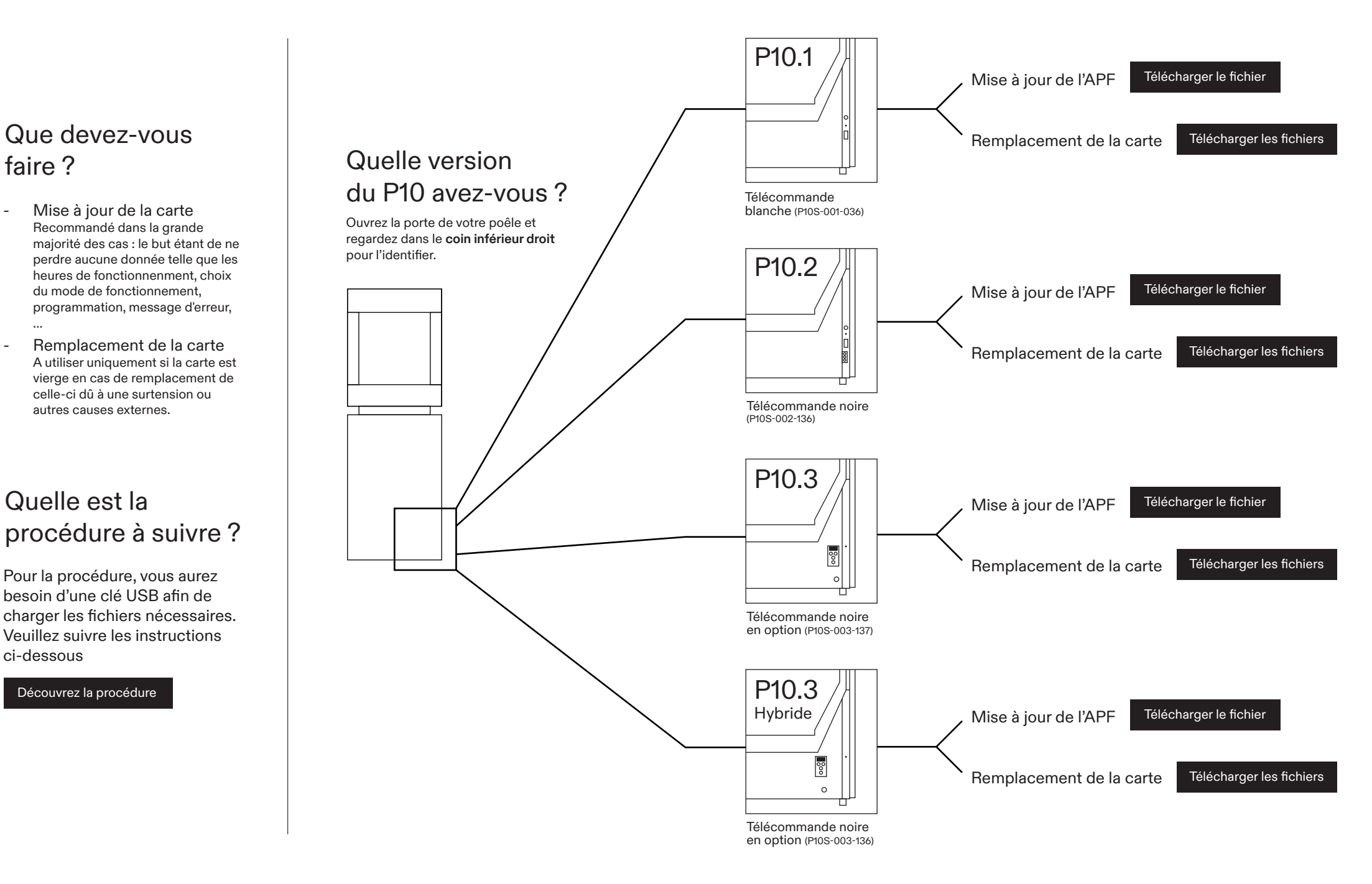